Note: Your computer must be connected to the Internet to install the VFX Application.

To start the installation process open the Getting Started CD and double-Click "VFXWebSetup.exe"...

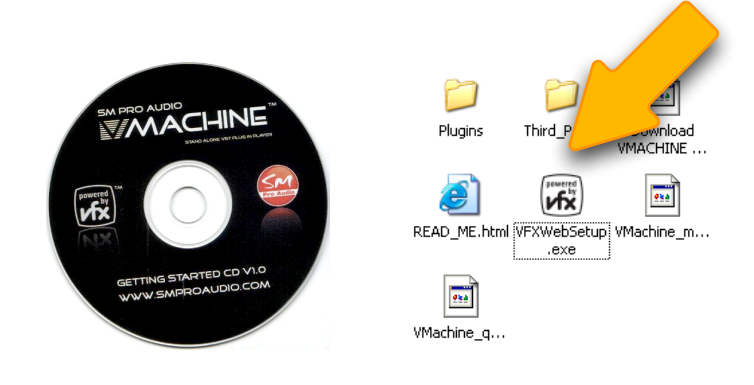

On the "Welcome" screen click "Next"...

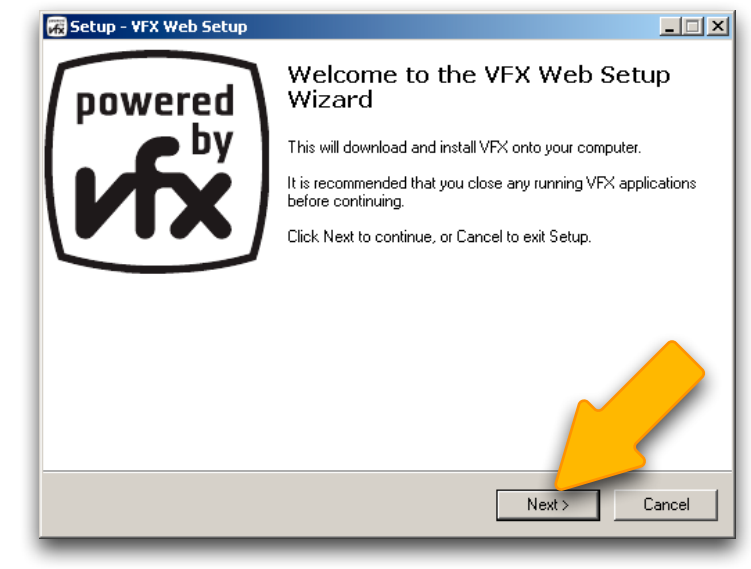

... then click "Install"...

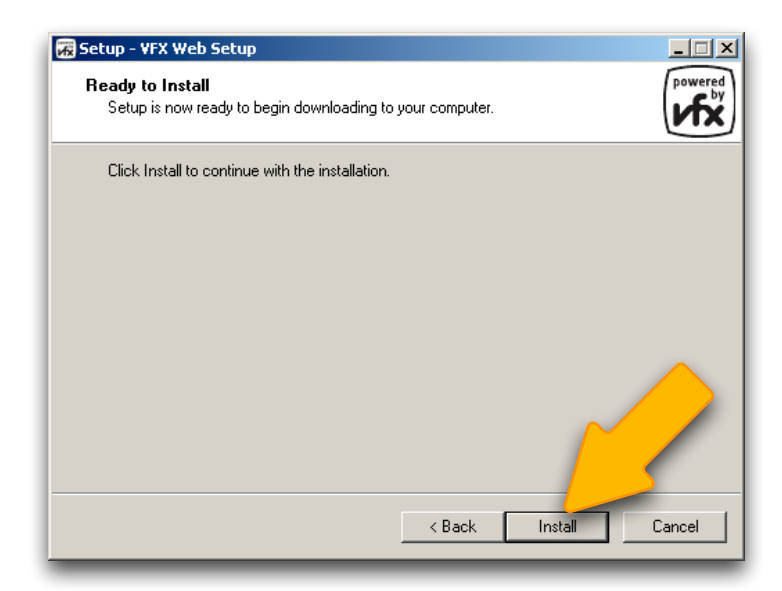

Wait for the "Download" screen to complete...

(this may take a several minutes)

| File Download                                                           |                       |        |  |  |  |
|-------------------------------------------------------------------------|-----------------------|--------|--|--|--|
| Download<br>Setup is now downloading additional files to your computer. |                       |        |  |  |  |
| File:                                                                   | vmachine.zip (1 of 1) |        |  |  |  |
| Speed:                                                                  |                       |        |  |  |  |
| Status:                                                                 | Receiving             |        |  |  |  |
| Elapsed Time:                                                           |                       |        |  |  |  |
| Remaining Time:                                                         |                       |        |  |  |  |
| Current File:                                                           |                       |        |  |  |  |
| l<br>Overall Progress                                                   | 4                     |        |  |  |  |
|                                                                         |                       |        |  |  |  |
|                                                                         |                       |        |  |  |  |
|                                                                         |                       |        |  |  |  |
|                                                                         |                       | Cancel |  |  |  |

On the "Welcome" screen click "Next"...

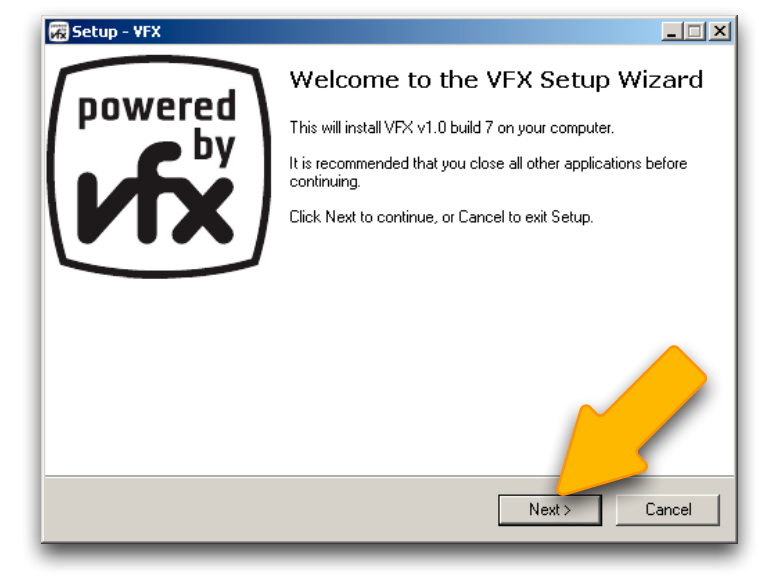

On the "Select Destination Location" screen click "Next"...

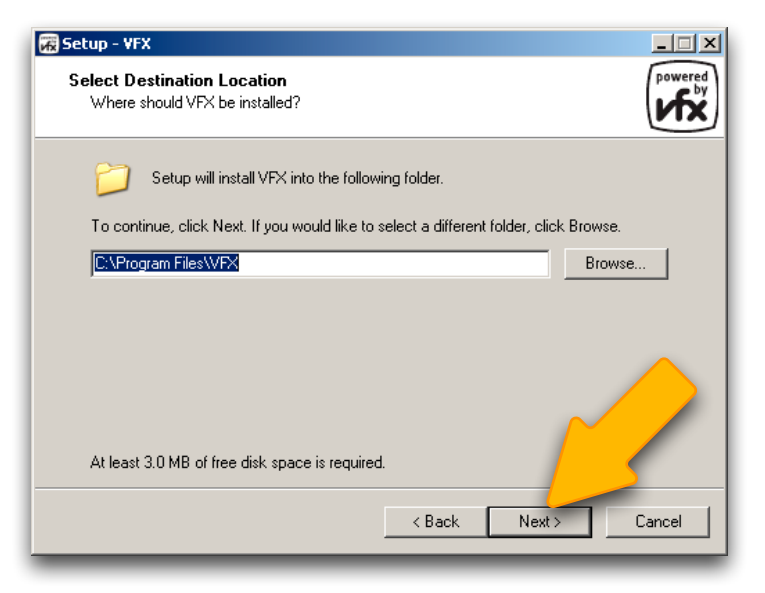

On the "Select Components" screen click "Next"...

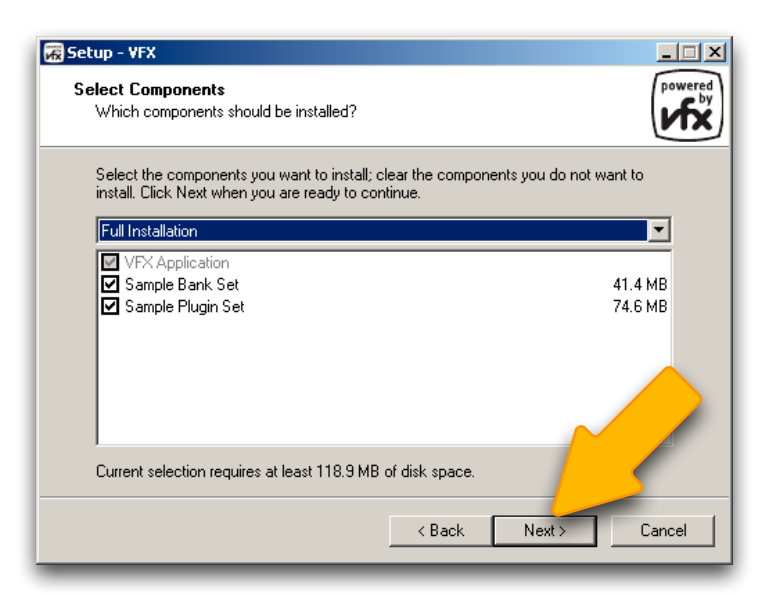

# On the "Select Start Menu Folder" screen click "Next"...

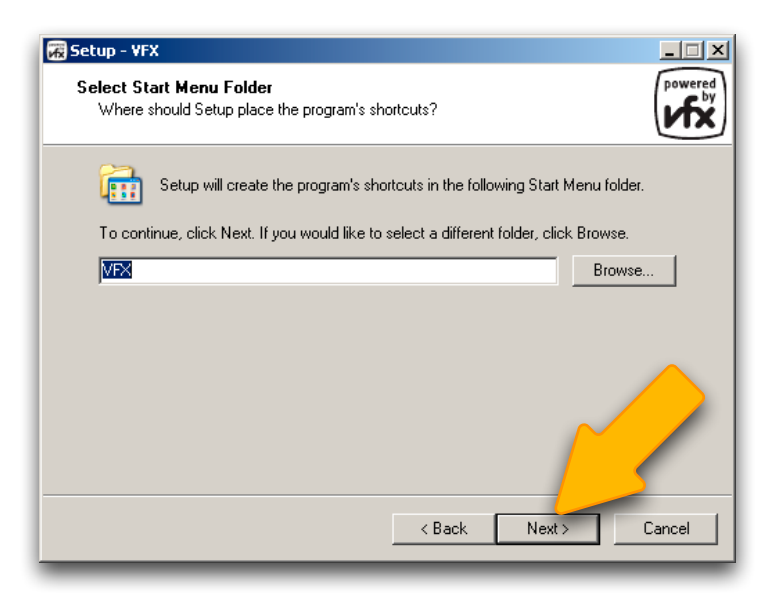

On the "Ready to Install" screen click "Install"...

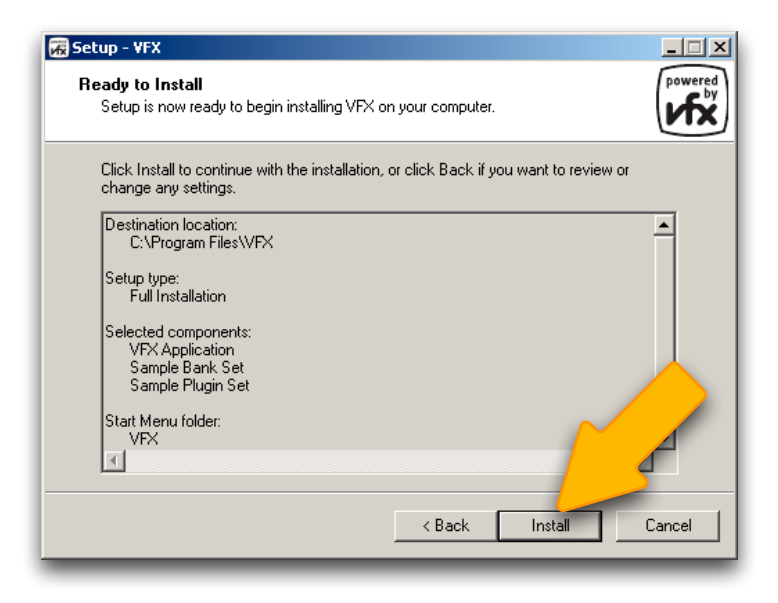

Wait for the "Installing" screen to complete...

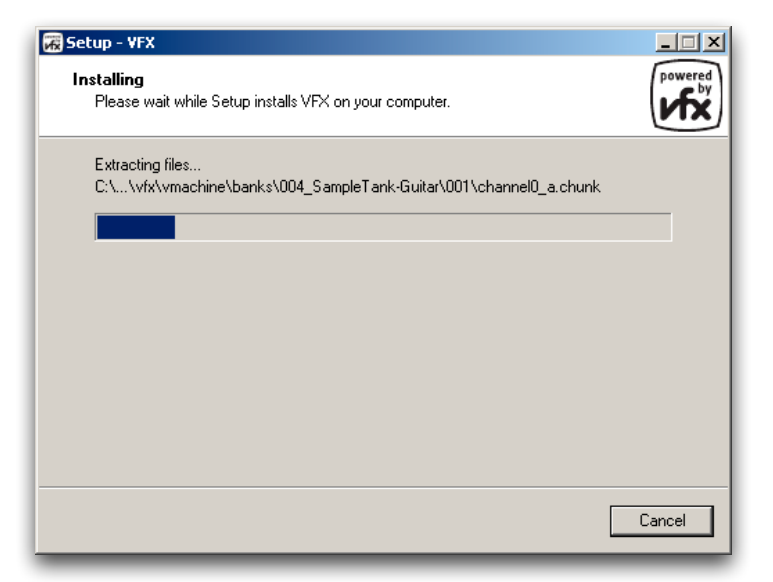

... then click "Finish".

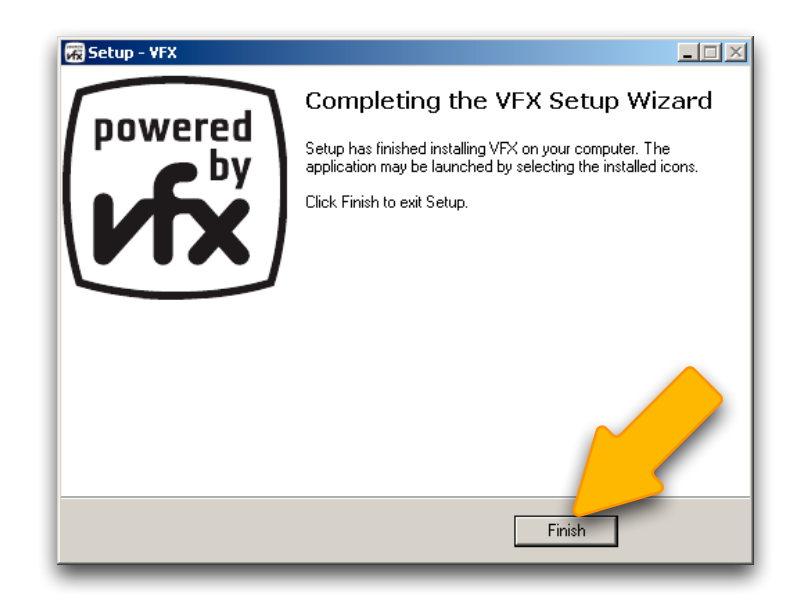

Important: Before launching the VFX Application for the first time you must initialise the **V-MACHINE**. See instructions on next page...

#### STARTING THE V-MACHINE FOR THE FIRST TIME...

Ensure that The VFX Application is not open.

Ensure that the **V-MACHINE** Power Button is set to "OFF".

Connect the V-MACHINE to the included DC power supply.

Connect the V-MACHINE to the PC using the included USB cable.

Use two fingers to hold down the "LEARN" button combination while pressing the Power Button.

(Keep holding the "LEARN" buttons for 5 seconds after the power is switched ON)

After about 15 seconds the V-MACHINE display will indicate that it is ready for update.

OFF ON USB PC -MACHINE  $\triangleright$ MENU  $\triangleright$ SAVE LEARN PANIC OFF ON

**١/**З

V-MACHINE UPDATE...

Wait until the PC displays the "Found New Hardware" popup in the system tray...

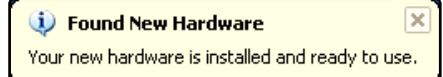

### STARTING THE V-MACHINE FOR THE FIRST TIME...

On the PC: start the VFX Application Click: Start -> All Programs -> VFX -> VFX

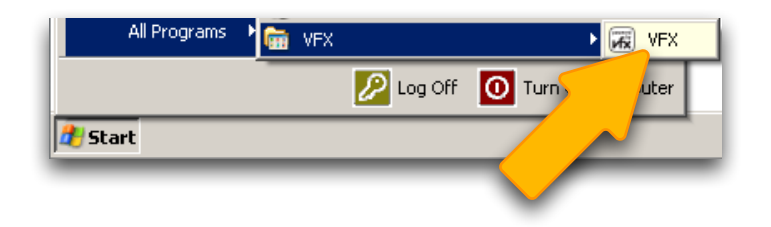

2/3

Wait for the VFX Application to display the "Update V-Machine" screen...

... then click "Update".

Update V-Machine firmware to version "1.1 20081128"? Update Cancel

The display on the front panel of the **V-MACHINE** will indicate that the update is underway...

(this may take a few minutes)

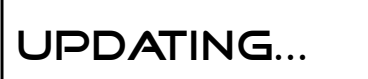

Wait for the update to complete...

SWITCH POWER OFF TO COMPLETE UPDATE PROCESS

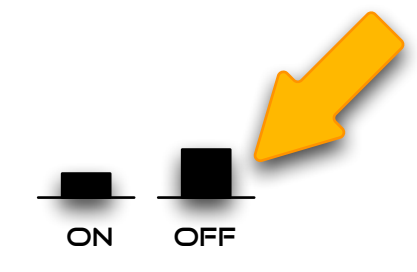

.. then switch the **V-MACHINE** Power Button off.

# STARTING THE V-MACHINE FOR THE FIRST TIME...

The VFX Application will ask to be shut down...

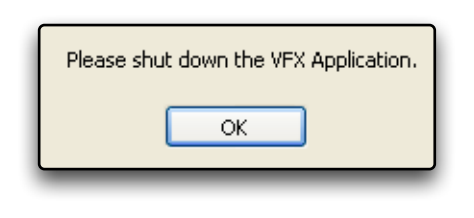

To shut the VFX Application down.

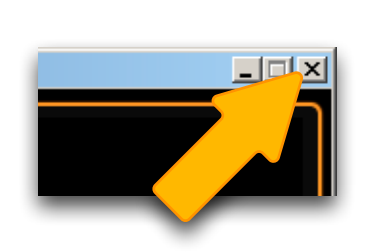

Connect headphones and a MIDI Controller to the V-MACHINE.

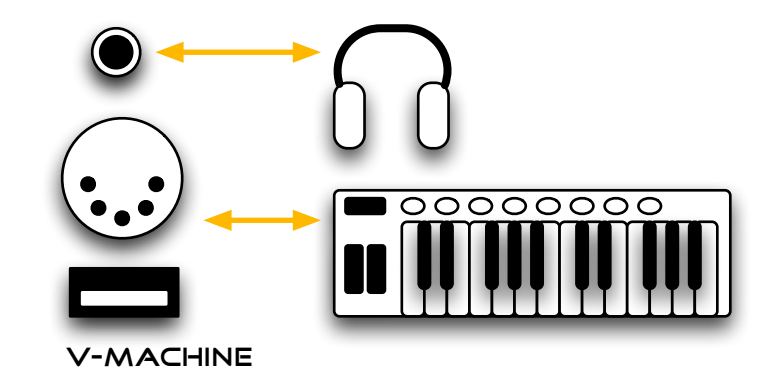

Switch the V-MACHINE back on.

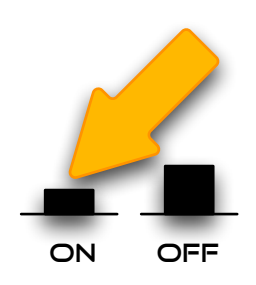

Wait for the V-MACHINE to power up.

When power-up is complete the **V-MACHINE** displays the default preset.

SAMPLETANK-PIANO ACOUSTIC GRAND 2 STK:PATCH O: PATCH O

### V-MACHINE FRONT PANEL OVERVIEW

The V-MACHINE is organised into Banks and Presets.

A **Preset** defines a particular configuration of one or more VST plugins. Each **Preset** has as number of adjustable Parameters.

A Bank is a collection of Presets.

The V-MACHINE front panel displays the selected Bank, Preset and Parameter.

Each displayed item can be adjusted using the adjacent Next / Previous buttons.

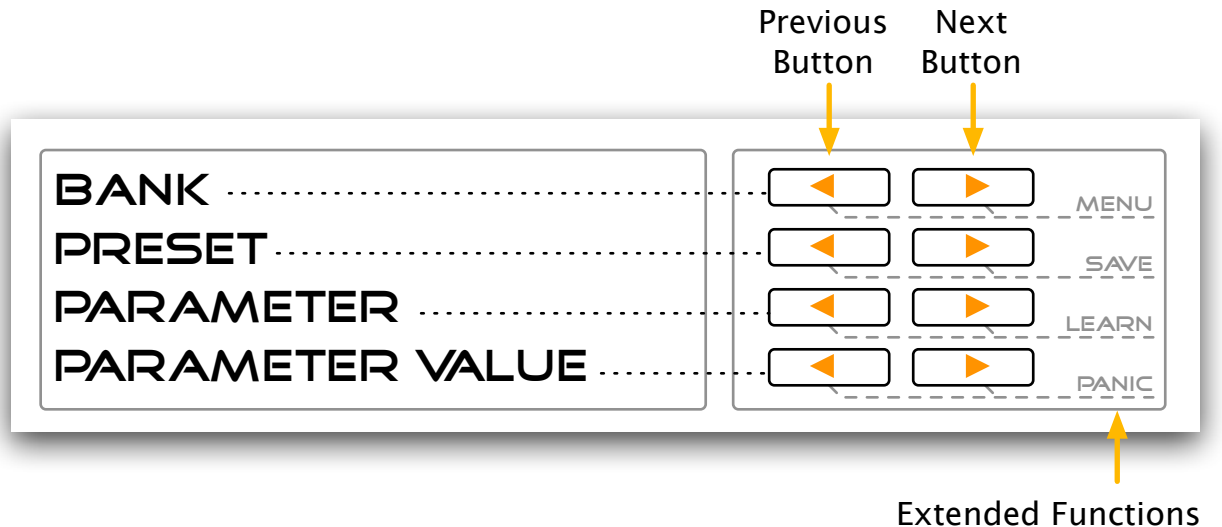

(Two-Finger Button Press (+))

#### Typical Front Panel Display

The selected Bank is "Demo Drums & FX". The selected Preset within the "Demo Drums & FX" Bank is "Crushed Bass". The "tempo" Parameter is selected for editing. The "tempo" Parameter is set to "60 BPM".

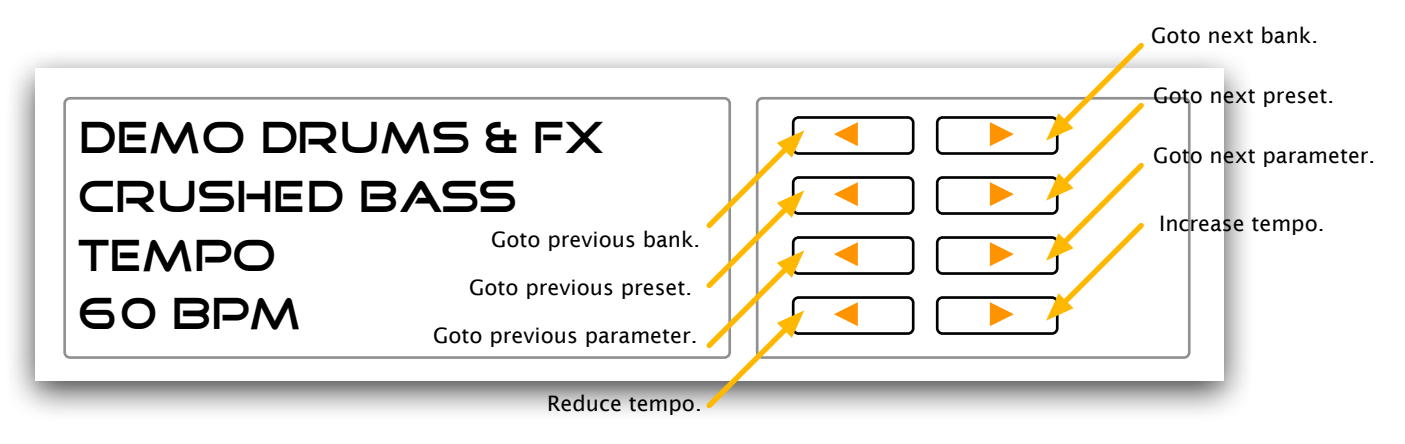

### VFX APPLICATION OVERVIEW

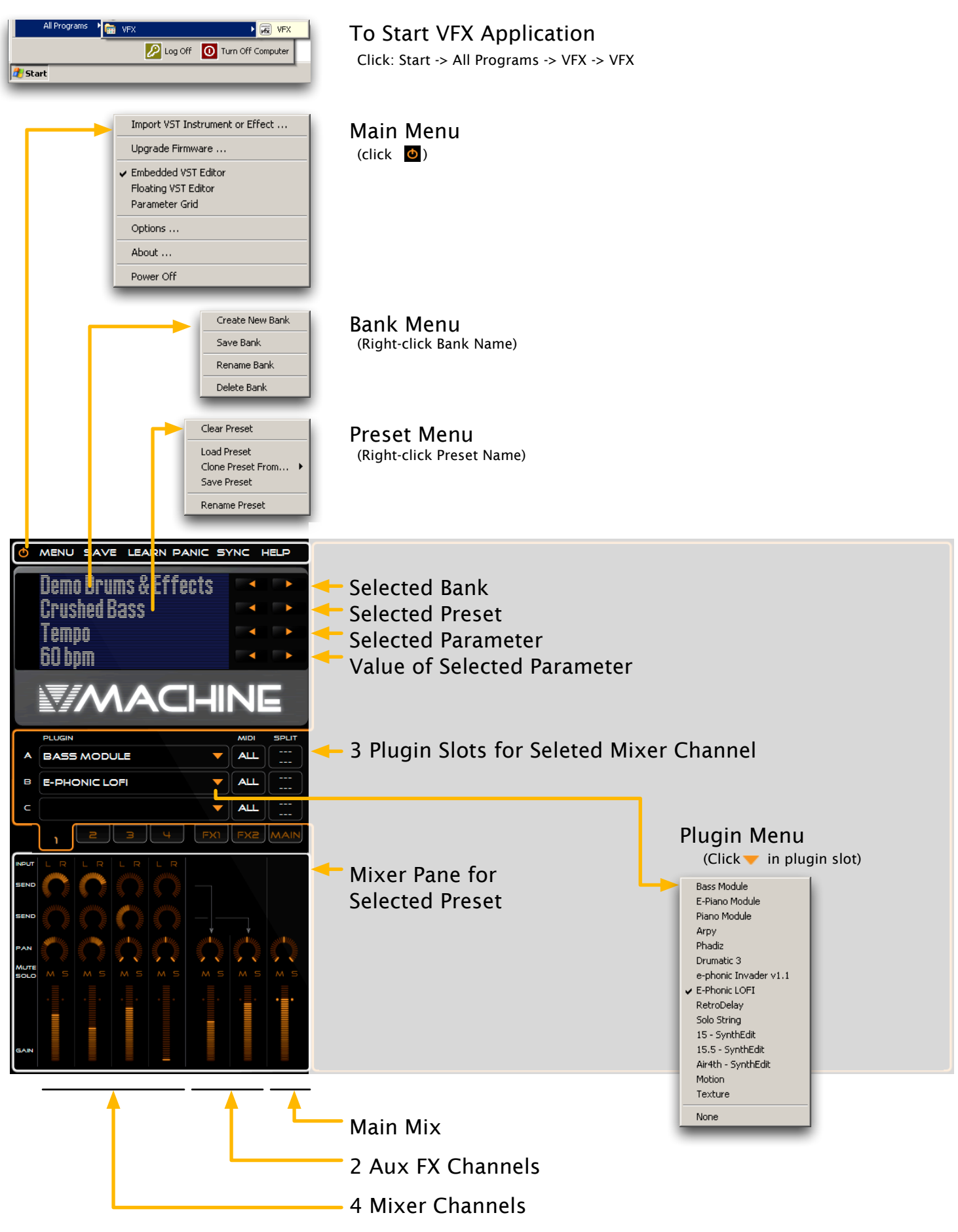

- Adjust a Preset in the VFX Application, then synchronise with the V-MACHINE.
- Import a new VST plugin.
- Create a new Bank.
- Create a new Preset.

Before starting this tutorial, you must complete the following procedures:

- Installing the VFX Application (pages 1-4)
- Starting the V-MACHINE for the first time (pages 5-7)

The V-MACHINE should be powered on and connected to the PC via the USB cable. The VFX Application should not be open on the PC (if the VFX Application is open, close it before starting the tutorial).

| On the PC:  | start the     | VFX A   | oplicat | ion |
|-------------|---------------|---------|---------|-----|
| Click: Star | t -> All Prog | rams -> | VFX ->  | VFX |

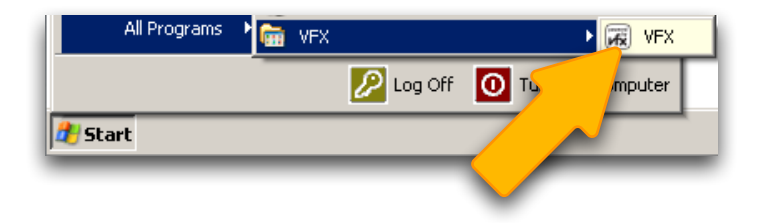

The VFX Application displays the main screen...

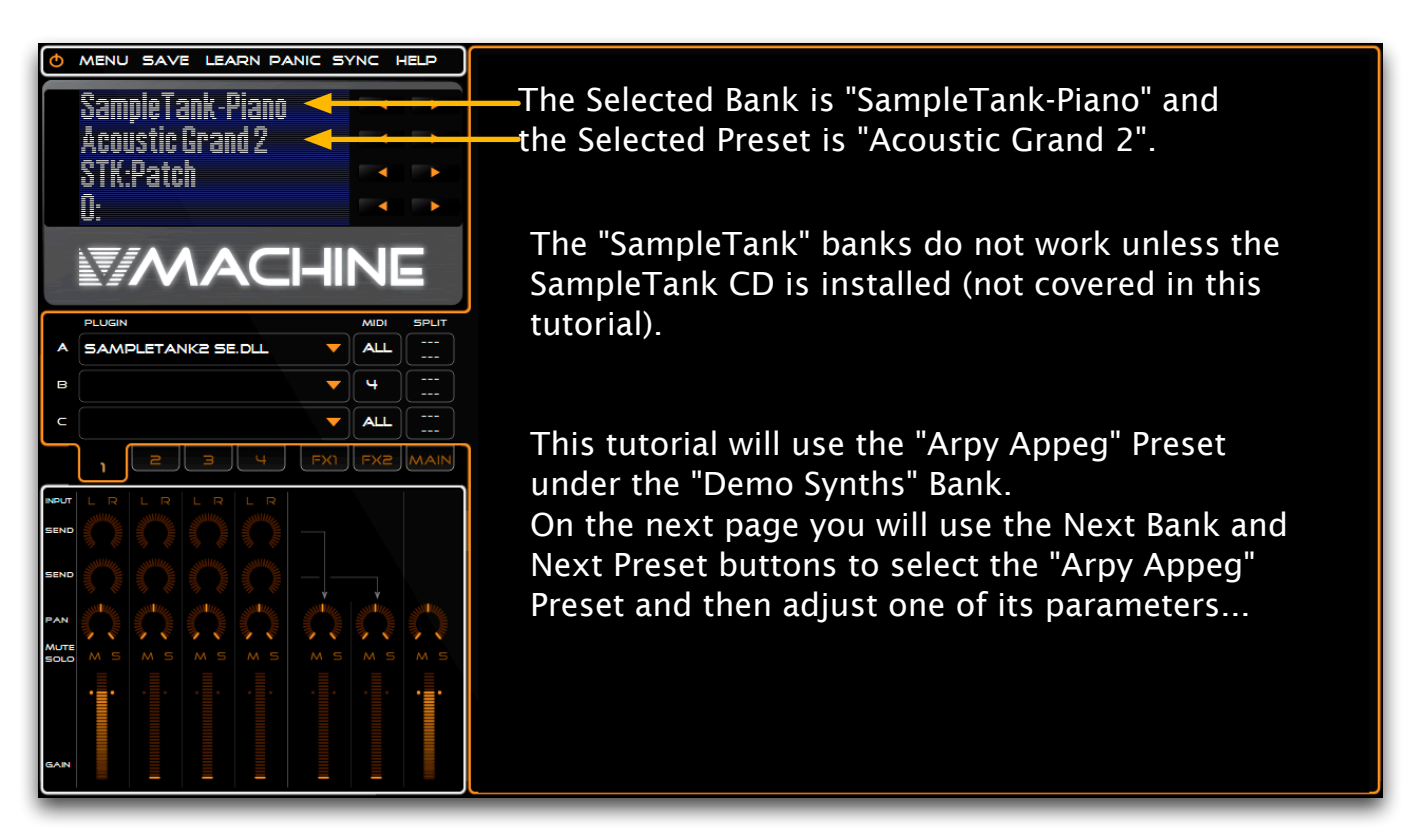

Click the Next Bank button repeatedly until you reach the "Demo Synths" Bank...

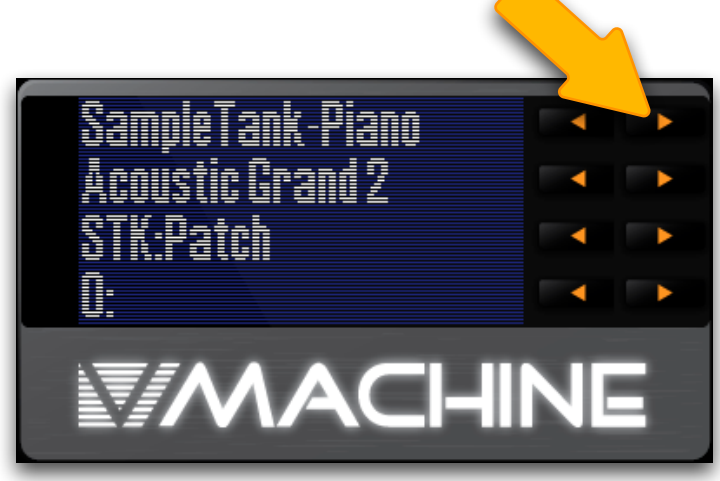

2/9

Select the "Mixer Master Pan" parameter by clicking the Previous Parameter button twice...

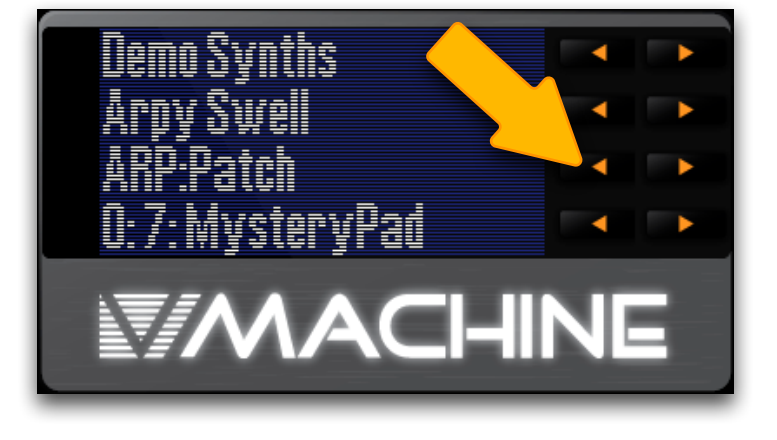

Adjust the "Mixer Master Pan" parameter to "-0.25" by clicking the Parameter Value Down button 4 times...

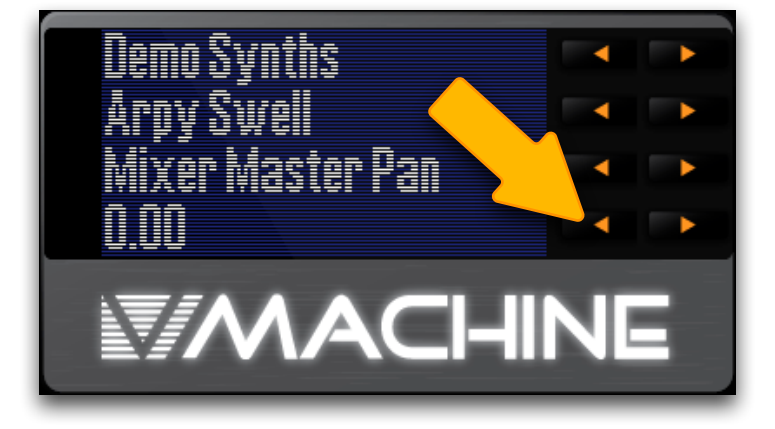

Click the "SAVE" button to save the "Arpy Swell" Preset with the adjusted pan setting...

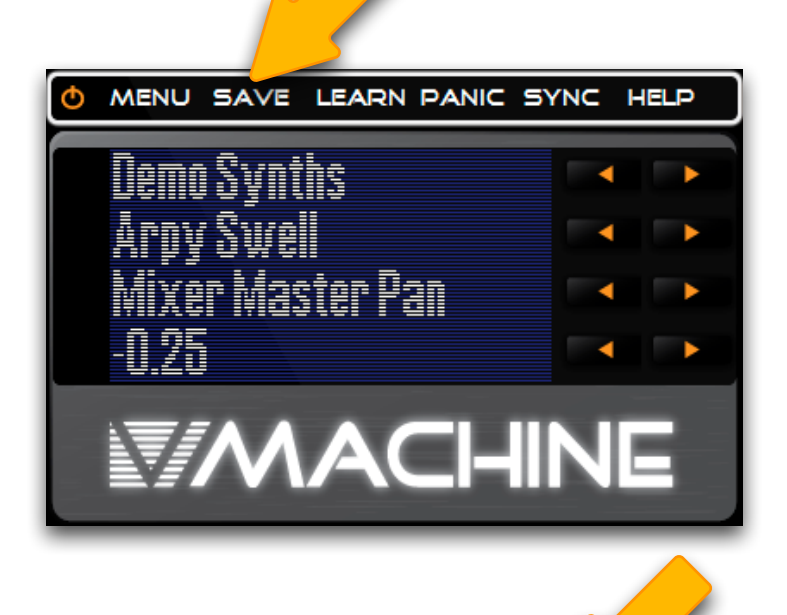

3/9

... then click the "SYNC" button to send the change to the V-MACHINE...

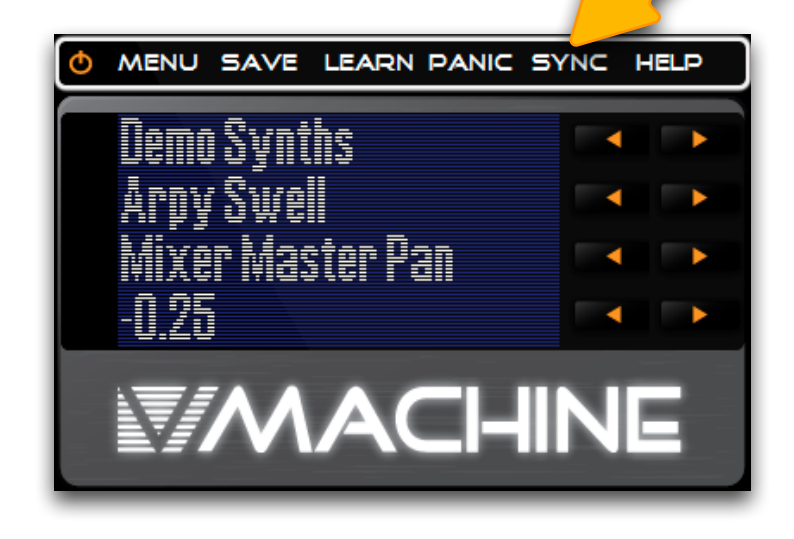

By default only the Selected Preset will be synchronised.

Click the button adjacent to "Confirm" to begin synchronisation...

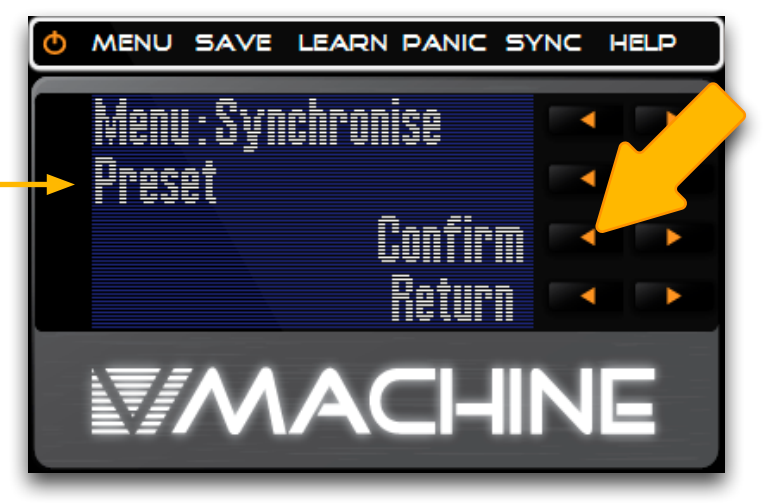

The V-MACHINE front panel display will indicate that synchronisation is underway...

(This may take several minutes)

SYNCHRONISING ...

When synchronisation is complete the **V-MACHINE** displays reverts to the default preset.

On the V-MACHINE, use the Next Bank button to navigate to the "Demo Synths" bank...

... then use the Previous Parameter button to select the "Mixer Master Pan" parameter.

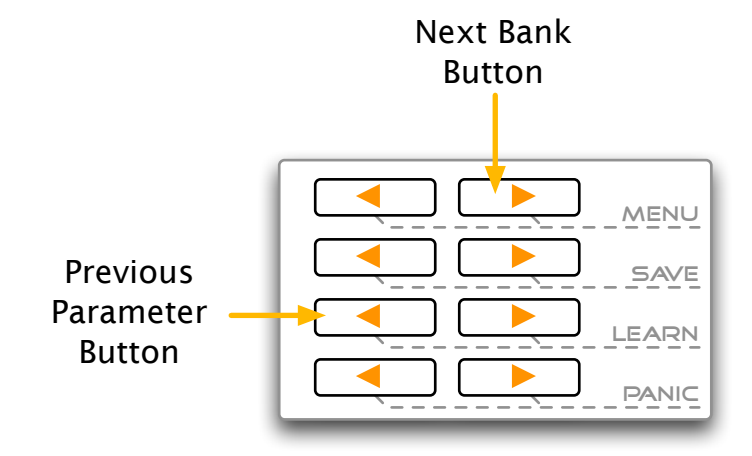

Note that "Mixer Master Pan" value (-0.25) set on the PC has been synchronised to the V-MACHINE.

DEMO SYNTHS ARPY SWELL MIXER MASTER PAN -0.25

SAMPLETANK-PIANO ACOUSTIC GRAND 2 STK:PATCH O: PATCH 0

Next you will install a new plugin.

You will have to download the "TickyClav" plugin from the Big Tick website. Go to http://bigtick.pastnotecut.org/tickyclav

... click the "Download it" link...

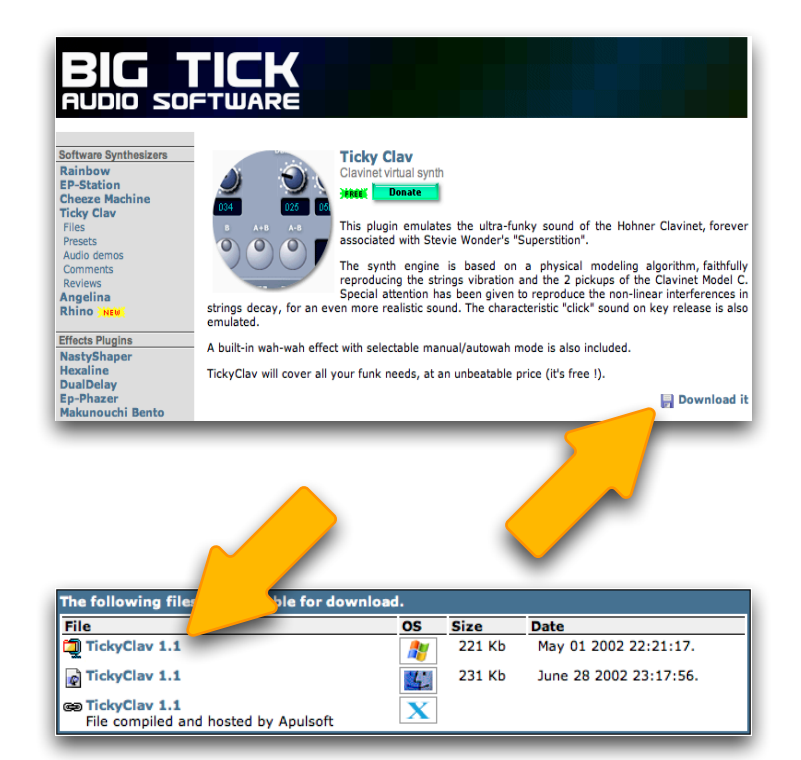

... then download the Windows OS version of TickyClav 1.1.

Save the downloaded file to the File Download × desktop... Do you want to open or save this file? Name: TickyClav11.zip Type: Compressed (zipped) Folder, 221 From: bigtick.pastnotecut.org Cancel Open Save 🔽 Always ask before opening this type of file While files from the Internet can be useful, some files can potentially harm your computer. If you do not trust the source, do not open or save this file, <u>What's the risk?</u> ... then right-click the file and choose "Extract All..." Open Search... Explore Extract the TickyClav11.zip file Extract All... on the Desktop. Open With ۲ Send To Þ Cut Сору Create Shortcut Delete Rename Properties

Click ot display the Main Menu, then select "Import VST Instrument or Effect..."

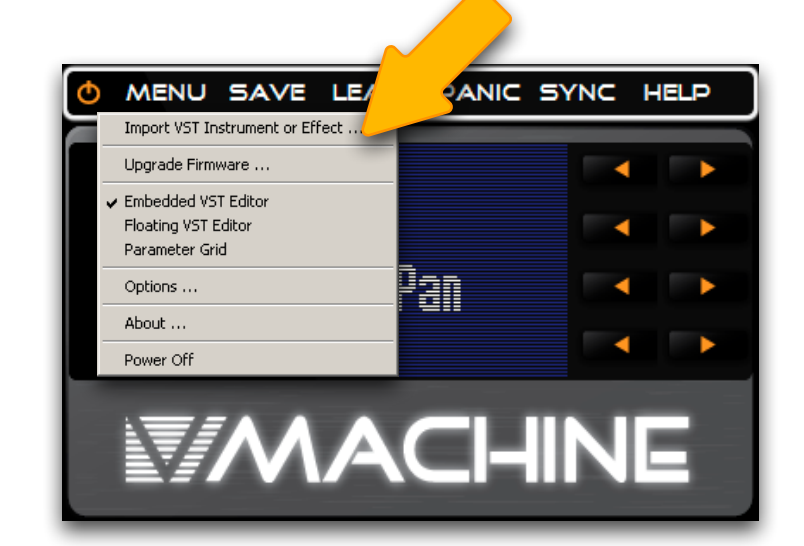

🚽 🔇 🤌 📂 🖽 -

Choose VST Plugin DLL to import .

My Recen Document:

My Documer

Look in: 🗀 TickyClav11

🔊 TickyClav.dll

The VFX Application displays the "Choose VST Plugin..." window.

Navigate to the TickyClav11 directory on the Desktop and select TickyClav.dll...

... then click "Open".

The VFX Application displays the "Choose plugin information file..." window.

TickyClav does not require a plugin information file.

Click "Cancel".

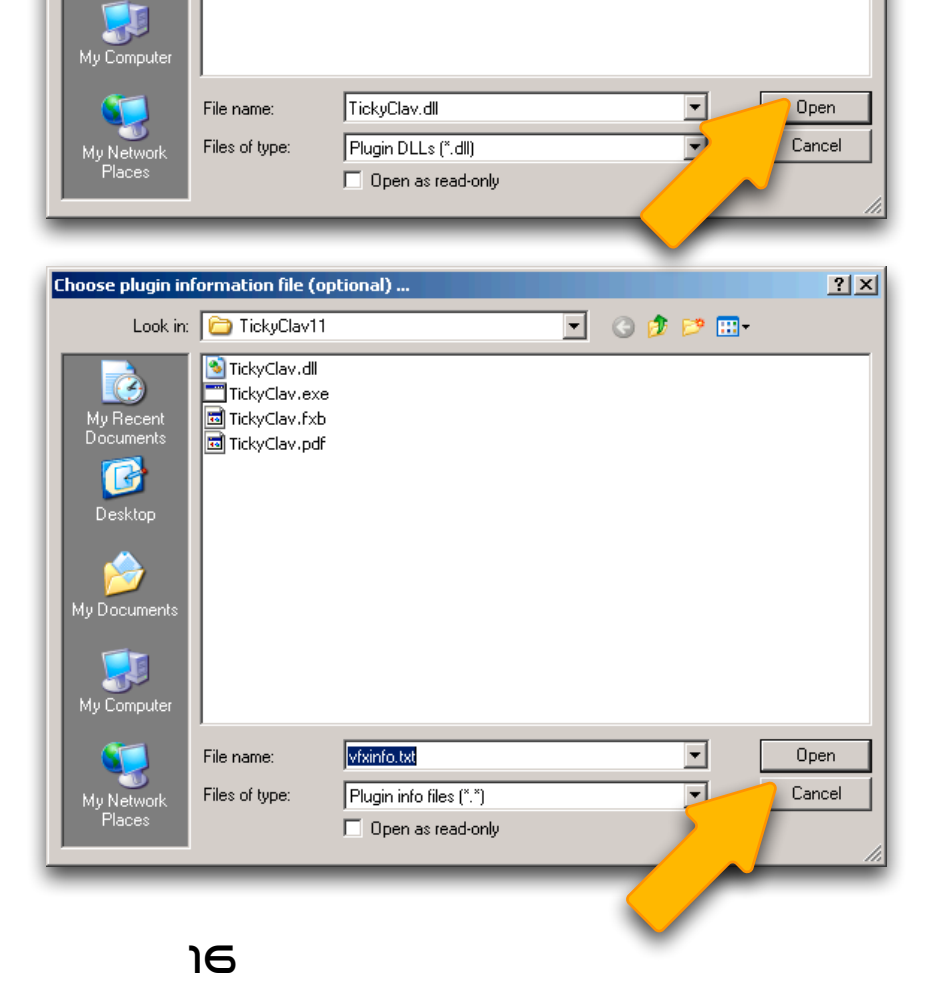

? ×

Click "Yes" to complete the installation.

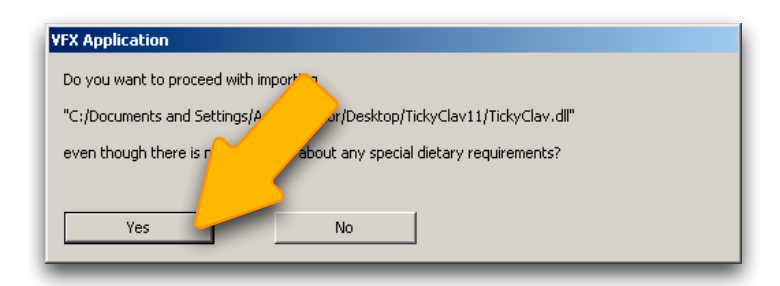

Right-click the selected bank ("Demo Synths") to display the Bank Menu.

Click "Create New Bank"...

The VFX Application displays the newly created Bank ("Bank 15").

Click Vin Plugin Slot A to display the Plugin Menu...

... then select TickyKlav.

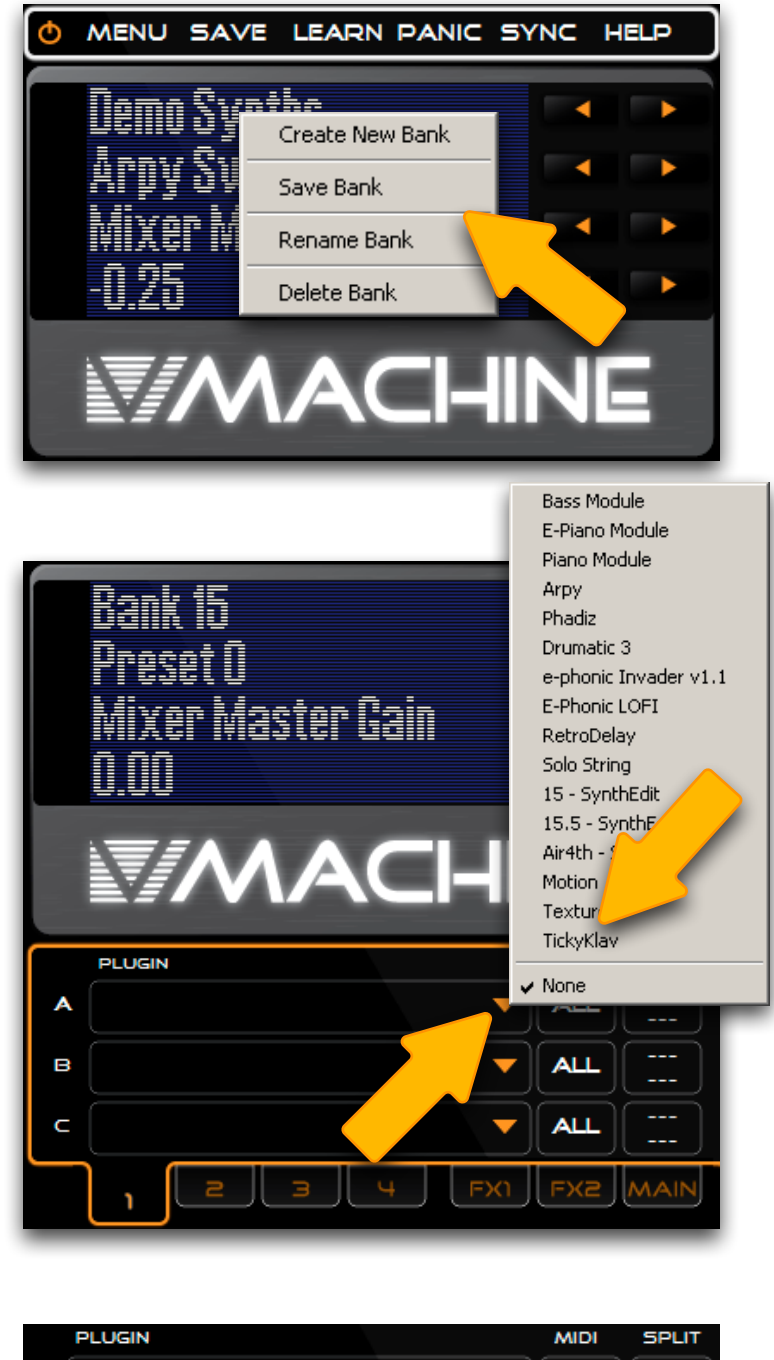

Plugin Slot A now displays "TICKYKLAV".

|   | PLUGIN    | MIDI | SPLIT |
|---|-----------|------|-------|
| A | TICKYKLAV |      |       |
|   |           |      |       |

In the Mixer Pane adjust Channel 1 Gain and Main Channel Gain as shown...

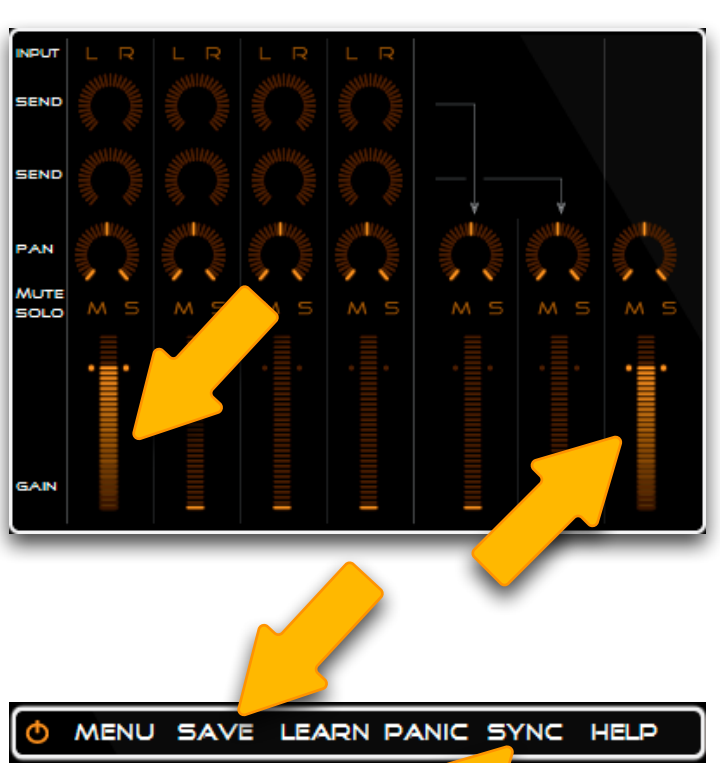

Click the "SAVE" button to save the new Preset...

... then click "SYNC"...

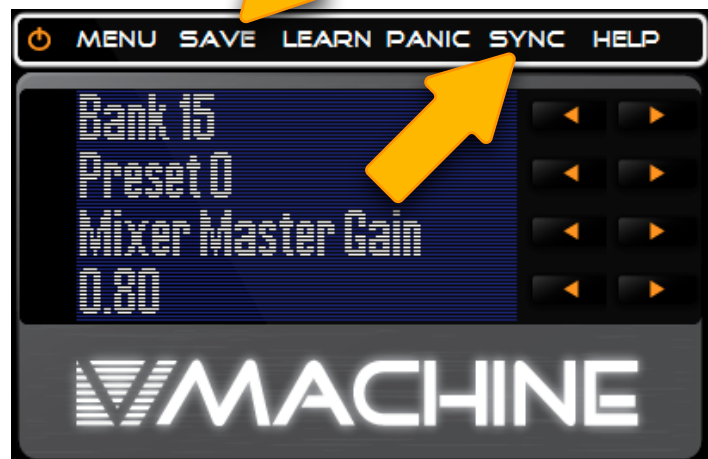

Click the button adjacent to "Confirm" to begin synchronisation...

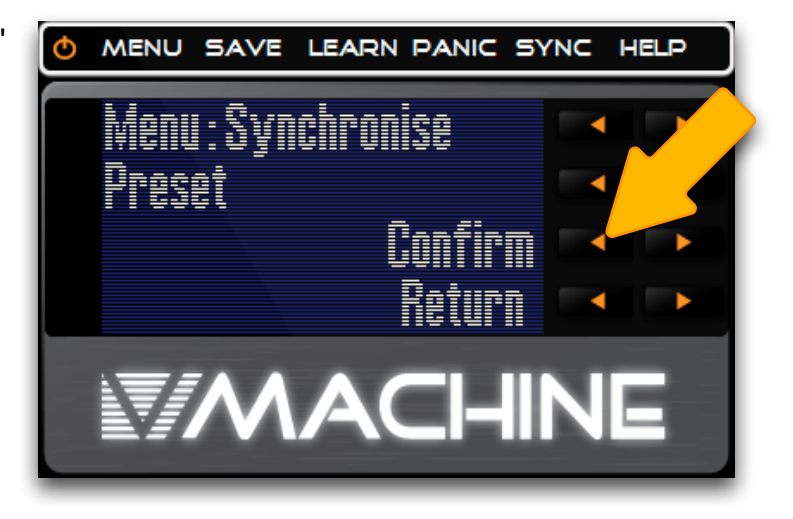

The V-MACHINE front panel display will indicate that synchronisation is underway...

(This may take several minutes)

SYNCHRONISING ...

When synchronisation is complete the **V-MACHINE** displays reverts to the default preset.

SAMPLETANK-PIANO ACOUSTIC GRAND 2 STK:PATCH O: PATCH 0

On the V-MACHINE, use the Next Bank button to navigate to the new "Bank 15" bank...

The new "Preset 0" containing TickyClav has been synchronised to the V-MACHINE... BANK 15 PRESET O CL@V:PATCH O: TICKY CLAV